# **Milestone Systems**

Quick guide: Milestone Husky™ RAID management

M50

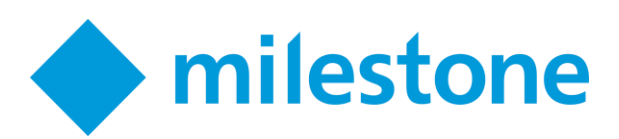

# Husky RAID management (explained)

This is a quick guide on how to manually configure a RAID volume on your Milestone Husky by using the MegaRAID Storage Manager.

**Important**: You will always delete your data on the exiting RAID volume when you change the RAID configuration.

- 1. Log in to Windows with administrator privileges.
- 2. On Windows desktop click **MegaRAID Storage Manager** icon.

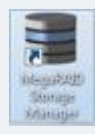

3. To delete an existing RAID volume, go to the Logical tab and right-click on the relevant virtual drive.

#### Select Delete Virtual Drive.

| DKTS-MISSO-01     Controller0: LSI MegaiLAID SAS 9260-81     DE Spanned Drive Group: 0, RAID: 10     DE Without Drive(0):                                                                                                    | Bus 1,Dev 0,Doman 0)         |  |
|----------------------------------------------------------------------------------------------------|------------------------------|--|
| Drives                                                                                                    | Rename Virtual Drive         |  |
| E- WW Spent 0                                                                                                    | Delete Virtual Drive         |  |
| CP Badgiane, Soti 0, Science, Soti 1, Science, Soti 1, Science, Soti 1, Science, Soti 1, Science, Soti 1, Science, Soti 1, Science, Soti 1, Science, Soti 1, Science, Science, | Set Virtual Drive Properties |  |
| Badglane, Sott 2, 5     Debolane, Sott 2, 5     Debolane, Sott 3, 5     Debolane, Sott 4, 5     Obtoblane, Sott 5, 5     Obtoblane, Sott 5, 5     Obtoblane, Sott 5, 5     Obtoblane, Sott 7, 547                                                                                                    | Start Locating Virtual Drive |  |
|                                                                                                    | Stop Locating Virtual Drive  |  |
|                                                                                                    | Start Consistency Check      |  |
|                                                                                                    | Start Initialization         |  |
|                                                                                                    | 1.819 TE. Online.(512.6)     |  |

4. To create a new RAID volume right click on the **controller** node and select **Create Virtual Drive**.

Select the **Advanced** option.

| Create Vitual Drive - Cheese mode X                                                                                                    |
|----------------------------------------------------------------------------------------------------|
| Avago                                                                                                    |
| The wand of help you quickly should show.                                                                                                    |
| Doose how to create the witual drive:                                                                                                    |
| O grade<br>Specify a liveled number of settings and have the system pick drives for you. This is the easiest way to create a<br>virtual drive.                                            |
| Extended     Consex additional settings and continuon initial drive oranizers. This system provides greater fieldally when oranizery     visitual shows for your specific regularization. |
|                                                                                                    |
| Cancel Byot Bolo                                                                                                    |

#### Click Next.

5. You can now choose your preferred RAID configuration. The next sections describes how to.

## **Configure RAID 5**

This section describes how to configure a RAID 5 volume.

1. Select RAID level: RAID 5

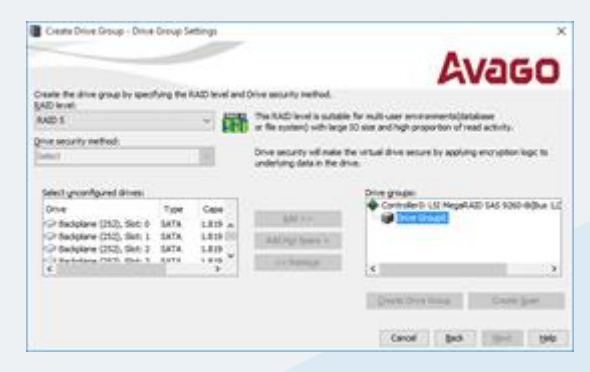

2. Select unconfigured drives: Select all of the eight drives in the list.

Click **Add>>** to add them to **Drive Group0**.

| Centr Deve Gro                        | op - Dree Group Se    | erdi                                                        |                           | Avaco                                                                             |  |
|---------------------------------------|-----------------------|-------------------------------------------------------------|---------------------------|-----------------------------------------------------------------------------------|--|
|                                       | Sector States         | - RANGES                                                    |                           | NV200                                                                             |  |
| Coarte the strive grou<br>NAID levels | to by executing the P | AD level and                                                | Orive security nethod.    |                                                                                   |  |
| RAD 1                                 |                       | The RAD level a subble for multi-user environments/Satabase |                           |                                                                                   |  |
| the second method                     | 6                     |                                                             | or our extended over such | a by sets was reprinted as the rest accordy.                                      |  |
| Lend                                  |                       | 10                                                          | Drive accertly will make  | Drive security will make the virtual drive secure by applying encryption logic to |  |
| Select growthpree<br>Drive            | Tipe                  | Ceps<br>A                                                   | gale >>                   | Drive grisam<br>Controlleriti ISE Megali AD SAS 1000-900au S<br>Para Status       |  |
|                                       | C. MALE DALLA         |                                                             |                           |                                                                                   |  |
|                                       | A MAR P DATA          |                                                             | and design (              | ( )                                                                               |  |
|                                       |                       |                                                             | and design.               | ( ) See See See See See See See See See S                                         |  |

3. Click Create Drive Group and click Next.

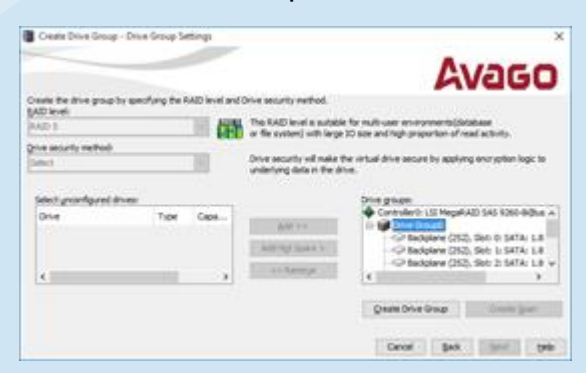

4. Configure the virtual drive settings with these parameters:

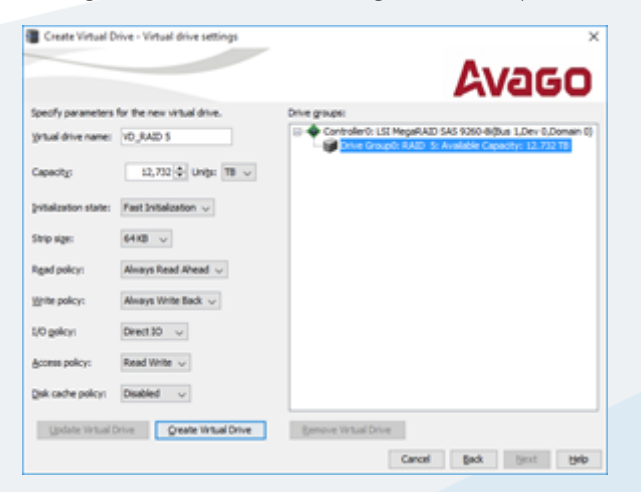

- Initialization state: Fast Initialization
- Strip size: 64KB
- Read policy: Always Read Ahead
- Write policy: Always Write Back
- I/O policy: Direct IO
- Access policy: Read Write
- Disk cache policy: **Disabled**
- 5. Click Create Virtual Drive.and accept all warnings.
- 6. Click **Finish** to close the application.

## **Configure RAID 10**

This section describes how to configure a RAID 10 volume.

1. Select RAID level: RAID 10 Spanned Drive Group

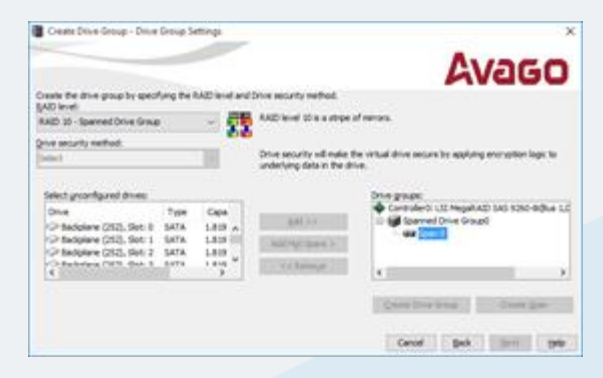

2. Select unconfigured drives: Select the first four drives in the list.

Click Add>> to add them to Span 0.

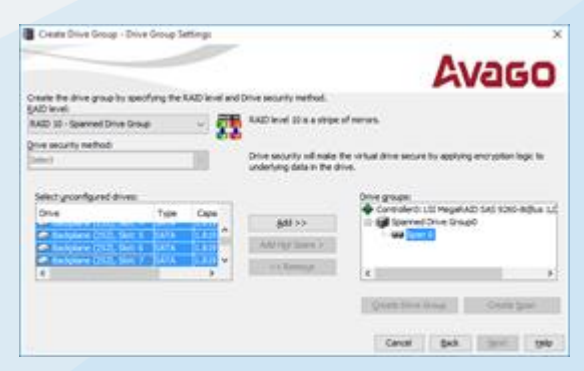

3. Click Create Span to create Span 1.

Select unconfigured drives: Select the remaining four drives in the list.

|                                                                   |                  |                                                              |                                                                                 | Avago                                                                                                    |
|-------------------------------------------------------------------|------------------|--------------------------------------------------------------|---------------------------------------------------------------------------------|----------------------------------------------------------------------------------------------------|
| (AD level)<br>NAD IE - Iberrech<br>Drive security metho<br>(metho | Drive Drivan     | 1                                                            | KAD level 10 is a stripe<br>Once security will make<br>underlying data in the d | al menus.<br>The virtual drive secure by applying encryption byt. In<br>Inc.                                                                                                    |
| Select yconfigure<br>Drue<br>C                                    | f dimen<br>Trave | Cape<br>Cape<br>Cape<br>Cape<br>Cape<br>Cape<br>Cape<br>Cape | Add 2-2<br>Add reg (sort 2-1<br>4-1 Remuge                                      | Drie gran<br>Stadber (35), So 4 5454,<br>Stadber (35), So 4 5454,<br>Stadber |

4. Click **Add>>** to add them to **Span 1**.

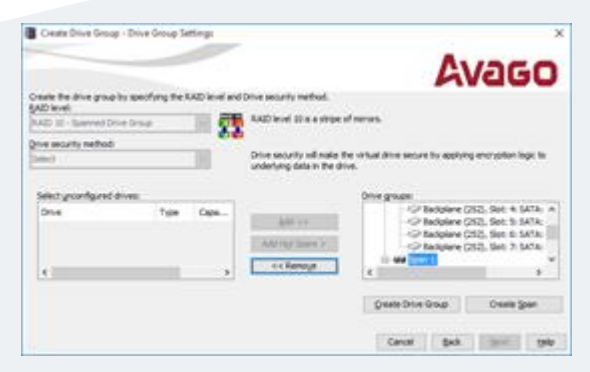

- 5. Click Create Drive Group and click Next.
- 6. Configure the virtual drive settings with these parameters:

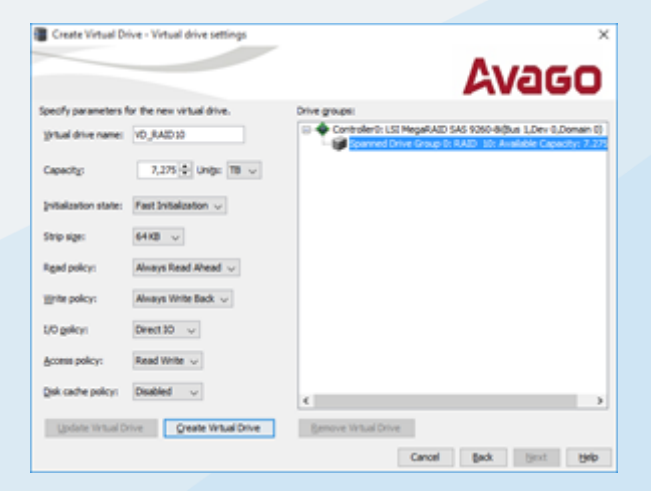

- Initialization state: Fast Initialization
- Strip size: 64KB
- Read policy: Always Read Ahead
- Write policy: Always Write Back
- I/O policy: Direct IO
- Access policy: Read Write
- Disk cache policy: **Disabled**
- 7. Click Create Virtual Drive and accept all warnings.
- 8. Click **Finish** to close the application.

## Format the RAID volume in Windows

This section describes how to initialize and format the created RAID volume in Windows.

- 1. Open the **Computer Management** application in Windows.
- 2. Under the Storage note select Disk Management.

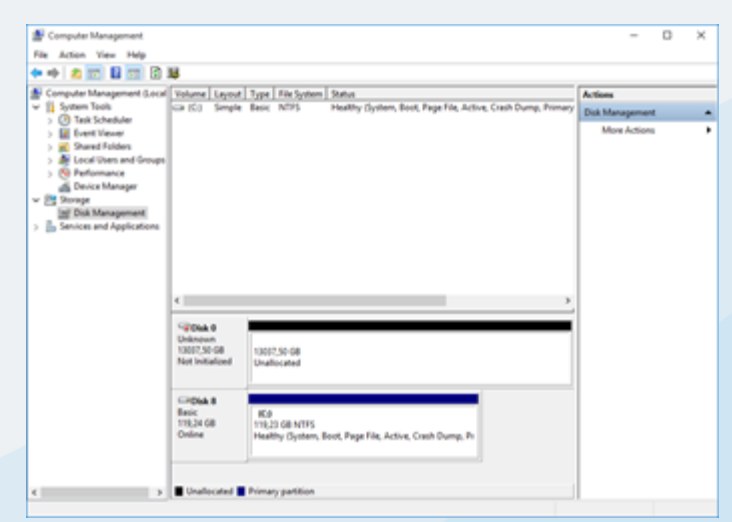

3. Right-click the unknown disk and select Initialize Disk.

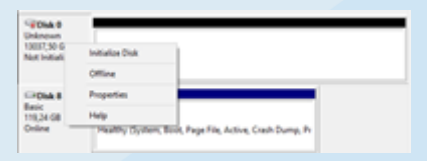

4. Select GPT and click OK.

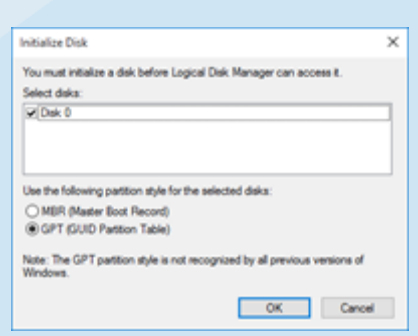

5. Right-click on the new unallocated disk and select New Simple Volume.

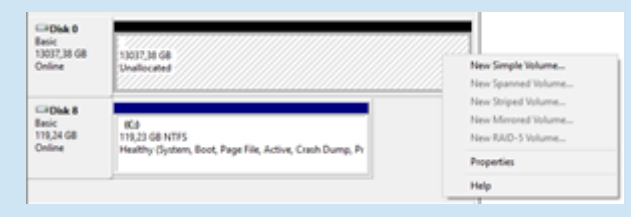

6. Specify volume size:

Note: For the best performance, Milestone recommends that you configure the partition size to maximum 80% of the available disk size.

| New Simple Volume Wizard            | se Simple Volume Wizard                                             |  |  |
|-------------------------------------|---------------------------------------------------------------------|--|--|
| Specify Volume Size                 | Specify Volume Size                                                 |  |  |
| Choose a volume size that is betwee | Droose a volume size that is between the maximum and minimum sizes. |  |  |
| Maximum dek space in MB:            | 13350270                                                            |  |  |
| Minimum dek space in MB:            | 8                                                                   |  |  |
| Simple volume size in MB:           | 991259829  ©                                                        |  |  |
|                                     | <isk jet=""> Canot</isk>                                            |  |  |

#### Click Next.

7. Assign drive letter or path: Select **D**.

| iew Simple Volume Wizard                                                                                         | >     |
|----------------------------------------------------------------------------------------------------|-------|
| Ausign Drive Latter or Path<br>For easier access, you can assign a drive letter or drive path to your partition. |       |
| Basign the following drive letter     D     V     Mount in the following empty NTFS folder                       |       |
| Qo not assign a drive letter or drive path                                                                       |       |
|                                                                                                    |       |
| < Back Net > Ca                                                                                                  | incel |

### Click Next.

8. Configure the format partition settings with these parameters:

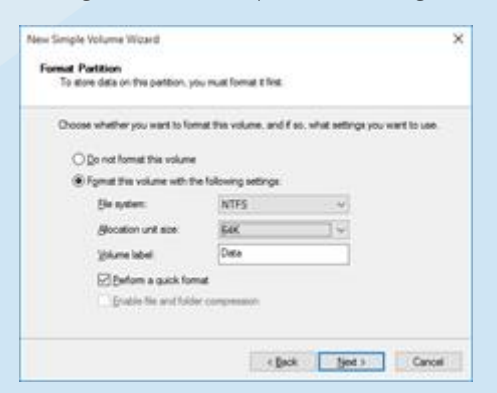

- File system: NTFS
- Strip size: 64K

Click Next.

9. Click **Finish** to complete the wizard.

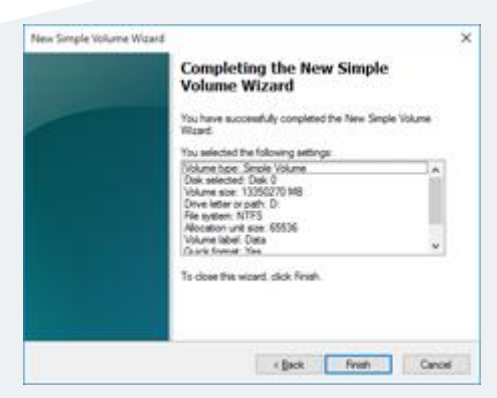

10. Open the File Explorer application and locate the D: drive.

Right-click and select **Properties** 

| Local Disk (C)                                 | Data (D:)               |                                 |                                                                           |   |
|------------------------------------------------|-------------------------|---------------------------------|---------------------------------------------------------------------------|---|
| 91,3 68 free of 119 68 > Network locations (8) | 12,7 TB free of 12,7 TB | 0<br>0<br>7<br>7<br>0<br>7<br>0 | pen in new window<br>n to Quick access<br>un on BitLocker<br>pen AutoPlay |   |
|                                                |                         | Sh<br>Ra<br>Ini<br>Pir          | are with<br>store previous versions<br>clude in library<br>n to Start     | > |
|                                                |                         | Fo                              | rmat                                                                      |   |
|                                                |                         | Cr<br>Re                        | eate shortcut<br>name                                                     |   |
|                                                |                         | Pa                              | operties                                                                  |   |

11. Clear the check box: Allow files on the drive to have contents indexed in addition to file properties.

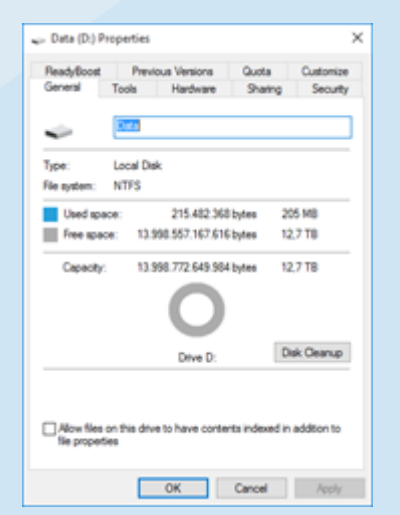

- 12. Click **OK** to close the properties window.
- 13. The RAID volume is now available for video storage configuration in the Milestone XProtect Management Application.

#### About Milestone Systems

Milestone Systems is a leading provider of open platform video management software; technology that helps the world see how to ensure safety, protect assets and increase business efficiency. Milestone enables an open platform community that drives collaboration and innovation in the development and use of network video technology, with reliable and scalable solutions that are proven in more than 150,000 sites worldwide. Founded in 1998, Milestone is a stand-alone company in the Canon Group. For more information, visit: http://www.milestonesys.com.